## การโปรแกรม Hex File ให้บอร์ดโดยใช้ Bootloader (chip45Boot2 Potocol)

ในกรณีนี้ผู้ใช้สามารถโปรแกรม Hex File ให้กับบอร์ดได้โดยไม่จำเป็นต้องใช้เครื่องโปรแกรม จากภายนอก เนื่องจาก MCU ในบอร์ด ET-BASE MEGA1280/2560 ของ อีทีที ทุกบอร์ดจะได้รับการ ติดตั้งโปรแกรม Bootloader ไว้ให้เรียบร้อยแล้ว ดังนั้นผู้ใช้จึงสามารถทำการสั่งโปรแกรม Hex File ให้กับ MCU ผ่านทางพอร์ตสื่อสารอนุกรม RS232 ทางช่อง USARTO ของบอร์ดได้ทันที

โดยโปรแกรม Bootloader ที่ติดตั้งไว้ใน MCU ของบอร์ด ET-BASE MEGA1280/2560 นั้นจะ ใช้ Potocol ของ chip45Boot2 โดยใช้ baudrate ในการสื่อสารคงที่เป็น 115200bps โดยสามารถใช้ งานร่วมกับโปรแกรม chip45boot2 GUI ได้ ซึ่งโปรแกรมดังกล่าวสามารถ Download โปรแกรม chip45boot2 GUI มาใช้งานได้ฟรีจากเวปไซต์ http://www.chip45.com/info/chip45boot2.html โดย วิธีการมีดังนี้

- จ่ายไฟให้บอร์ดโดยใช้ Adapter จ่ายไฟขนาด 5VDC โดยให้ระมัดระวัง และ ตรวจสอบขั้วของ แหล่งจ่ายไฟให้ถูกต้องด้วย ซึ่งถ้าถูกต้องควรจะเห็นLED Power ติดสว่างให้เห็น
- ต่อสายสัญญาณ RS232 จากพอร์ตสื่อสารอนุกรม RS232 ของเครื่องคอมพิวเตอร์ PC ให้กับ บอร์ดทางขั้วต่อ RS232 ของ USARTO ดังรูป

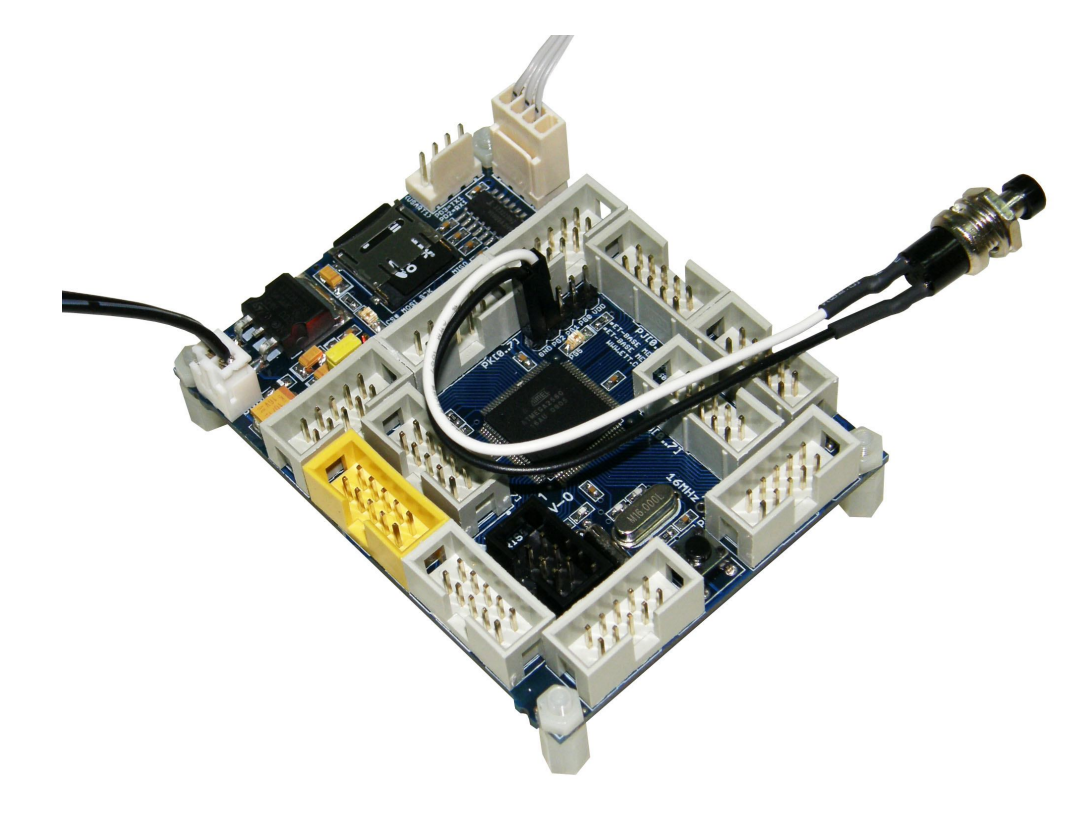

- 3. ทำการรีเซ็ต MCU ให้เข้าทำงานใน Bootloader โดยมีขั้นตอนดังนี้
  - กด SW PG2 ค้างไว้ หรือ Close Jumper PG2 กับ GND เพื่อให้ PG2 เป็น Logic 0
  - กดสวิตช์ RESET โดยที่สวิตช์ PG2 ยังกดค้างอยู่
  - ปล่อยสวิตซ์ RESET โดยที่สวิตซ์ PG2 ยังกดค้างอยู่
  - ปล่อยสวิตซ์ PG2 หรือ Open Jumper PG2 กับ GND ซึ่งถ้าทุกอย่างถูกต้องจะเห็น LED PG5 กระพริบ 3 ครั้งแล้วติดค้าง

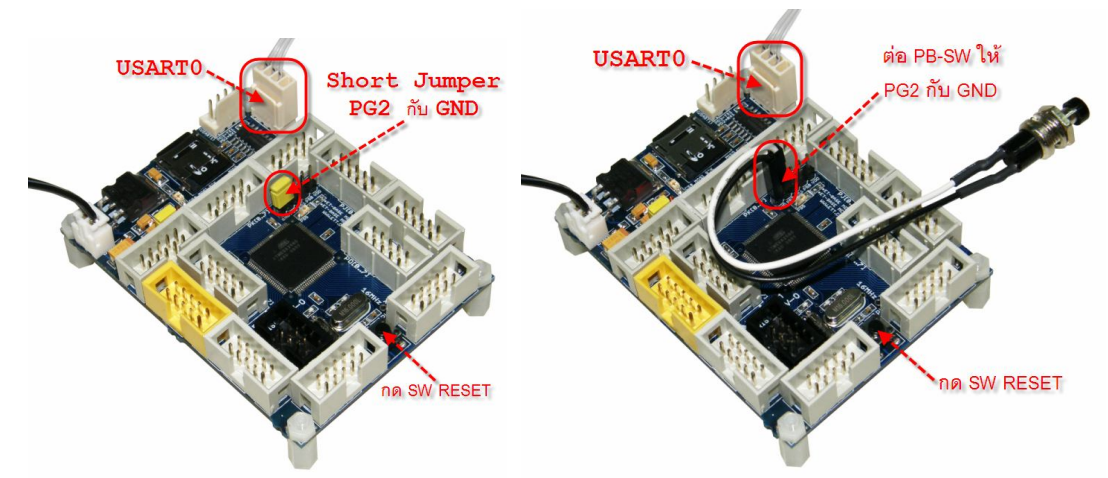

- 4. สั่ง Run โปรแกรม chip45boot2 GUI แล้วเลือกกำหนดค่าตัวเลือกให้โปรแกรมดังรูป
  - Select COM Port : เลือกหมายเลข Com Port ตามที่ต่อไว้จริง
  - Baudrate ให้กำหนดเป็น 115200
  - เลือกกำหนด Enable ของ Send This Pre-String Before Connect and Wait = OmS และกำหนด String เป็นตัวอักษร U แบบ ASCII หรือเลือกเป็น 55 ในแบบ Hex
  - คลิกเมาส์ที่ Connect to Bootloader ซึ่งถ้าทุกอย่างถูกต้องจะเห็นค่า Status ของ โปรแกรมเปลี่ยนเป็น Connected! และเป็นสีเขียว

| 🖬 chip45boot2 GUI                                                                                                    | Contraction of the second second seco |
|----------------------------------------------------------------------------------------------------|----------------------------------------------------------------------------------------------------|
| Chip45boot2 GUI<br>Version 1.8 Chip45 sense tradedact                                                                           | chip45boot2 GUI<br>Version 1.8<br>Mein Automator Command Shell                                                                                                    |
| Select CDM Port RS485 Baudrate Show Non-Standard Baudrates                                                                      | Select COM Port R5485 Baudrate Show Non-Standard Baudrates                                                                                                    |
| Flash Hexile C:\ET_BASE_AVR\ET-BASE xMEGA\Final_W/nAVR\LED_BIT\def Select Flash Hexile Eeprom Hexile Salert Eerrom Heritie      | Flash Hexile C-VET_BASE_AVRVET-BASE xMEGAVFinal_W/inAVRVLED_BIT\def Select Flash Hexile Eeprom Hexile Catent Ferrorm Hexile Catent Ferrorm Hexile                                                                                                    |
| U Send This Pre-String Before Connect and wait 0 msec.                                                                          | Send This Pre-String Before Connect and wait meet. U  Ascii Hex                                                                                                    |
| Connect to Bootloader         Program Elech         Program Elector           Start Application         Startur         Startur | Disconnect Bootloader Program Elash Program Exprom Bead Exprom Start Application Connected                                                                                                    |
| Show Communication Log Egit (C) chip45 GmbH & Co. KG http://www.chip45.com better embedded                                      | Show Communication Log Egit (C) chip45 GmbH & Co. KG http://www.chip45.com better embedded                                                                                                    |

-2-

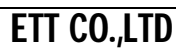

5. เลือก Select Flash Hexfile เป็นไฟล์ Hex ที่ต้องการจะโปรแกรม แล้วเลือก Program Flash จากนั้นรอจนการทำงานของโปรแกรมเสร็จเรียบร้อย โดยจะเห็น Status เปลี่ยนเป็น Done!

| in 1.3<br>in Automator Command Shell<br>elect COM Port RS485<br>Baudrate Show Non-Standard Baudrat<br>230400<br>115200<br>115200                                                                           | hip45boot2 GUI                                                                                                    |                                                                                                    |                                                                                                    |
|----------------------------------------------------------------------------------------------------|----------------------------------------------------------------------------------------------------|----------------------------------------------------------------------------------------------------|----------------------------------------------------------------------------------------------------|
| in Automator Command Shell Exter is   elect COM Port RS485 Baudrate Show Non-Standard Baudrate   230400 115200 Help   230401 115200 Help   Sah Hexilie Select Flash Hexi   Ext _ BASE_AVRNET-BASE xMEGANFinal_WinAVRNLED_BITNdef Select Eeprom He   Send This Pre-String Before Connect and walk @0 msec.   J Select Eeprom Hexile   Start Application Connected I   w Communication Log http://www.chip45.com   in Automator   Command Shell Ext Passe   in Automator   Command Shell Ext Passe   in Automator   Start Application Connected I   in Automator   Command Shell Ext Passe   in Automator   Command Shell Ext Passe   elect COM Port FS485   Baudrate Show Non-Standard Baudrate   OMA 115200   in Automator   Command Shell Ext Passe   elect COM Port FS485   Baudrate Show Non-Standard Baudrate   OMA 115200   in Baudrate   Select Eeprom He   Select COM Port FS485   Baudrate Show Non-Standard Baudrate   OMA 115200   in Baudrate   Select COM Port FS485   Baudrate Show Non-Standard Baudrate   OMA 115200 <t< th=""><th>rsion 1.8</th><th></th><th></th></t<>                                                                                                    | rsion 1.8                                                                                                    |                                                                                                    |                                                                                                    |
| elect COM Port   RS485 Baudrate  Show Non-Standard Baudral     COM4   Common Field     com Headlie     csconnect Bootloader   Program Elash    Program Elash Program Eeptom   Bead Eepto   stat Application  Connected     p45boot2 GUI    in Automator   Command Shell  Elect COM Port    P45boot2 GUI    patients Stat Application Connected    patients connect Bootloader Connect Bootloader Program Elash Program Elash Progra                                                                                                    | Ann Automator Command Sk                                                                                                    | nell                                                                                                    | chip45 Better Embe                                                                                                    |
| elect COM Port RS485 Baudrate Show Non-Standard Baudrate<br>Select Flash Hexile<br>Select Flash Hexile<br>Select Flash Hexile<br>Select Flash Hexile<br>Select Eeprom He<br>Select Eeprom He<br>Select Eeprom Hexile<br>Select Eeprom Hexile<br>Select Eeprom Hexile<br>Select Eeprom Hexile<br>Program Elash Program Eeprom Bead Eepro<br>Start Application Connected<br>p45boot2 GUI<br>ip45boot2 GUI<br>ip45boot2 GUI<br>ip45boot2 GUI<br>ip45boot2 GUI<br>in Automator Command Shell<br>elect COM Port RS485<br>Baudrate Show Non-Standard Baudrate<br>Select Flash Hexile<br>Select Eeprom He<br>Select COM Port RS485<br>Baudrate Show Non-Standard Baudrate<br>Select COM Port RS485<br>Baudrate Show Non-Standard Baudrate<br>Select Flash Hexile<br>Select Flash Hexile<br>Select Flash Hexile<br>Select Flash Hexile<br>Select Flash Hexile<br>Select Flash Hexile<br>Select Flash Hexile<br>Select Flash Hexile<br>Select Flash Hexile<br>Select Flash Hexile<br>Select Flash Hexile<br>Select Flash Hexile<br>Select Eeprom He<br>Select Eeprom Hexile<br>Select Eeprom Hexile                                                                                                    |                                                                                                    |                                                                                                    |                                                                                                    |
| COMMA Eleb   Command TS200   TS200 TS500     TS200 TS500     TS200 TS500     TS200 TS500     TS200 TS500     TS200 Select Flash Hex     eprom Hexhie Select Flash Hex     Send This Pre-String Before Connect and wait 0 msec.     Stat Application Connected     wir Communication Log Implement     p45boot2 GUI   in Automator Command Shell     elect COM Port R5485   Baudrate Show Non-Standard Baudrate   Communication Connected Councet Hexit   Implement Select Flash Hex   in Automator Command Shell   elect COM Port R5485   Baudrate Show Non-Standard Baudrate   Communication Connected Councet and wait 0   main Select Flash Hex   isend This Pre-String Before Connect and wait 0   main Select Flash Hex   isend This Pre-String Before Connect and wait 0   main Select Flash Hex   isend This Pre-String Before Connect and wait 0   main Select Flash Hex   isend This Pre-String Before Connect and wait 0   main Select Flash Hex   isend This Pre-String Before Connect and wait 0   main Select Eeprom He   isend This Pre-String Before Connect and wait 0   main Macci  <                                                                                                    | Select COM Port Select COM Port Select COM Port                                                                                                    | 35 Baudrate Sł                                                                                                    | now Non-Standard Baudrates                                                                                                    |
| In the stile   In the stile   In the stile   In the string Before Connect and wait Image: Image: I                                                                                                    | ICOM4                                                                                                    | 115200                                                                                                    | Help                                                                                                    |
| ash Hexfile   ::\ET_BASE_AVR\ET-BASE xMEGA\Final_WinAVR\LED_BIT\def   eprom Hexfile   Select Flash Hex   @ Select Bootloader   Program Elash   Program Elash   Program Elash   Program Elash   Program Elash   Program Elash   Program Elash   Program Elash   Program Elash   Program Elash   Program Elash   Program Elash   Program Elash   Program Elash   Program Elash   w Communication Log   uw Communication Log   up45   Select Flash Hex   p45boo12 GUI   in   Automator   Command Shell   elect COM Port   P6200   115200   115200   115200   115200   115200   115200   115200   115200   115200   115200   115200   115200   115200   115200   115200   115200   115200   115200   115200   115200   115200   115200   115200   115200   115200   115200   115200   115200   115200   115200   115200   115200   115200   115200   115200   115200   115200                                                                                                    |                                                                                                    | 57600                                                                                                    |                                                                                                    |
| EXET_BASE_AVR\ET-BASE xMEGA\Final_WinAVR\LED_BIT\def       Select Flash Hex         eprom Hexhie       Select Flash Hex         Send This Pre-String Before Connect and wait        Image: Connect Bootloader       Program Elash         Disconnect Bootloader       Program Elash       Program Eeprom         Better End       Image: Connect Bootloader       Program Elash       Program Eeprom         Start Application       Connected       Image: Connect Bootloader       Image: Connect Bootloader         p45bboot2 GUI       Image: Connect Bootloader       http://www.chip45.com       better end         p45bboot2 GUI       Image: Connect Bootloader       Image: Connect Bootloader       Image: Connect Bootloader         p45bboot3 GUI       Image: Connect Bootloader       Image: Connect Bootloader       Image: Connect Bootloader       Image: Connect Bootloader         p45bboot3 GUI       Image: Connect Bootloader       Image: Connect Bootloader <td>Flash Hexfile</td> <td></td> <td></td>                                                                                                    | Flash Hexfile                                                                                                    |                                                                                                    |                                                                                                    |
| eprom Hextile     Send This Pre-String Before Connect and wait      J     Ascii     Hextile     Start Application     Connected     w Communication Log     with Connected Bootloader     Program Elash        Pata Application     Connected     w Communication Log     with Connected GUI     in Action     Pata Action     pata Action     Connected     w Communication Log     w Communication Log     w Communication Log     w Communication Log     w Communication Log     w Communication Log     Pata Action     Connected     w Communication Log     Pata Action     Pata Action           Pata Action                 Pata Action                                                                    <                                                                                                    | c:\ET_BASE_AVR\ET-BASE xME                                                                                                    | GA\Final_WinAVR\LED_BIT\                                                                                                    | def Select Flash Hexfile                                                                                                    |
| Send This Pre-String Before Connect and wait in msec.<br>Send This Pre-String Before Connect and wait in msec.<br>Disconnect Bootloader Program Elash Program Eeprom Read Eepro Stat Application Connected<br>p45boot2 GUI<br>ip45 GmbH & Co. KG http://www.chip45.com better em<br>better em<br>p45boot2 GUI<br>ip45 GmbH & Co. KG http://www.chip45.com better em<br>p45boot2 GUI<br>ip45 GmbH & Co. KG http://www.chip45.com better em<br>p45boot2 GUI<br>ip45 GmbH & Co. KG better em<br>p45boot2 GUI<br>ip45 GmbH & Co. KG better em<br>p45boot2 GUI<br>ip45 GmbH & Co. KG better em<br>p45boot2 GUI<br>ip45 GmbH & Co. KG better em<br>p45boot2 GUI<br>ip45 GmbH & Co. KG better em<br>p45boot2 GUI<br>ip45 GmbH & Co. KG better em<br>p45boot2 GUI<br>ip45 GmbH & Co. KG better em<br>p45boot2 GUI<br>ip45 GmbH & Co. KG better em<br>p45boot2 GUI<br>ip45 GmbH & Co. KG better em<br>p45boot2 GUI<br>ip45 GmbH & Co. KG better em<br>ip45 GmbH & Co. KG better em<br>ip45 GmbH & Co. KG better em<br>ip46 GmbH & Co. KG better em<br>ip46 GmbH & Co. KG better em<br>ip46 GmbH & Co. KG bett                                                                                                    | Leprom Hexhle                                                                                                    |                                                                                                    | Select Eeprom Heyfi                                                                                                    |
| Send This Pre-String Before Connect and wait  Asci Asci Asci Asci Asci Asci Asci Asci Asci Asci Asci Asci Asci Asci Asci Asci Asci                                                                                                    |                                                                                                    |                                                                                                    |                                                                                                    |
|                                                                                                    | Send This Pre-String Before Co                                                                                                    | nnect and wait 🗟 0 🔤 ms                                                                                                    | ec.                                                                                                    |
| Disconnect Bootloader Program Elash Program Eeprom Read Eeprom<br>Stat Application Connected<br>we Communication Log<br>http://www.chip45.com better end<br>p45bboot2 GUI<br>in Automator Command Shell<br>elect COM Port FIS485 Baudrate Show Non-Standard Baudrat<br>20M3<br>20M4 Elsev<br>Show Non-Standard Baudrat<br>230400<br>115200<br>Stat Application Eeprom He<br>Select Flash Hexe<br>program Else Program Eeprom Read Eeprom He<br>Stat Application Donel<br>we Communication Log                                                                                                    | U                                                                                                    |                                                                                                    | Ascil () Hex                                                                                                    |
| Considered boldbadder       Program Flash       Program Elash       Program Elash       Pro                                                                                                    |                                                                                                    | Program Elash                                                                                                    | Entrom Dood Former                                                                                                    |
| Stat Application       Connected         aw Communication Log       Imp/5 GmbH & Co. KG       http://www.chip45.com       better em         p45bboot2 GUI       Imp/5 GmbH & Co. KG       http://www.chip45.com       better em         p45bboot2 GUI       Imp/5 GmbH & Co. KG       Imp/5 GmbH & Co. KG       better em         p45bboot2 GUI       Imp/5 GmbH & Co. KG       Imp/5 GmbH & Co. KG       better em         p45bboot2 GUI       Imp/5 GmbH & Co. KG       Imp/5 GmbH & Co. KG       better em         in                                                                                                    |                                                                                                    | rogram Elastr                                                                                                    |                                                                                                    |
| aw Communication Log       http://www.chip45.com       better em         p455boo12 GUI       ip45 GmbH & Co. KG       http://www.chip45.com       better em         p45bboo12 GUI       ip45 GmbH & Co. KG       ip45 GmbH & Co. KG       better em         p45bboo12 GUI       ip45 GmbH & Co. KG       ip45 GmbH & Co. KG       better em         p45bboo12 GUI       ip45 GmbH & Co. KG       ip45 GmbH & Co. KG       ip45 GmbH & Co. KG         p45bboo12 GUI       ip45 GmbH & Co. KG       ip45 GmbH & Co. KG       ip46 GmbH & Co. KG       ip46 GmbH & Co. KG         ip45 GmbH & Co. KG       Command Shell       ip46 GmbH & Co. KG       ip46 GmbH & Co. KG       ip46 GmbH & Co. KG         ip46 GmbH & Co. KG       Fis485       Baudrate       Show Non-Standard Baudrate         ip47 GmH & Co. KG       Fis485       Baudrate       Show Non-Standard Baudrate         ip48 GmbH & Kile       Ip49       Ip45 GmbH & Co. KG       Help         is41 Hextile       Select Flash Hextile       Select Flash Hextile       Select Eeprom He         is41 Hextile       Select Flash Mextile       Ip40 GmbH & Co. Ascii       Hextile         is41 Application       Ip40 GmbH & Co. KGC       Program Elsh       Program Elsh       Program Elsh         w Communication Log       W Communication Log       Ip40 GmbH & Co                                                                                                    | Start Application                                                                                                    |                                                                                                    | Connected!                                                                                                    |
| p45boot2 GUI         ip45boot2 GUI         in                                                                                                    | obindE Control 1 Con KG                                                                                                    | http://www.obio/E.com                                                                                                    | hallor and                                                                                                    |
| in <u>Automator</u> Command Shell in <u>Automator</u> Command Shell elect COM Port FIS485 Baudrate Show Non-Standard Baudrat OM3 OM4 Disconder Standard Before Connect and wait Select Flash Hex prom Hexfile Select Flash I ex prom Hexfile Select Eeprom He Select Eprom He Select Epr                                                                                                    | hip45boot2 GUI                                                                                                    |                                                                                                    |                                                                                                    |
| ID45b0012 GUI         iin                                                                                                    |                                                                                                    |                                                                                                    |                                                                                                    |
| adon 1.5<br>in Automator Command Shell<br>elect COM Port RS435<br>Baudrate Show Non-Standard Baudrate<br>CM4<br>CM4<br>CM4<br>Select Flash Hextile<br>:\tT_BASE_AVR\ET-BASE xMEGA\Final_WinAVR\LED_BIT\def<br>Select Flash Hextile<br>:\tT_BASE_AVR\ET-BASE xMEGA\Final_WinAVR\LED_BIT\def<br>Select Flash Hextile<br>Select Eeprom He<br>Select Eeprom He<br>Select Eeprom                                                                                                    | hip45boot2 GUI                                                                                                    |                                                                                                    |                                                                                                    |
| in <u>Automator</u> <u>Command Shell</u><br>elect COM Port <u>RS435</u><br>Baudrate Show Non-Standard Baudrat<br>230400<br>230400<br>230400<br>230400<br>230400<br>230400<br>230400<br>25600<br>2600<br>27600<br>2600<br>27600<br>2600<br>27600<br>2600<br>27600<br>2600<br>27600<br>2600<br>27600<br>2600<br>27600<br>2600<br>27600<br>2600<br>27600<br>2600<br>27600<br>2600<br>27600<br>2600<br>27600<br>2600<br>27600<br>2600<br>27600<br>2600<br>2600<br>27600<br>2600<br>27600<br>2600<br>2600<br>27600<br>2600<br>200<br>2                                                                                                    | rsion 1.8                                                                                                    |                                                                                                    |                                                                                                    |
| elect COM Port RS485 Baudrate Show Non-Standard Baudrate<br>COM 3<br>COM 4<br>COM 4 |                                                                                                    |                                                                                                    | chip45                                                                                                    |
| CDM3       230400         CDM4       [115200         CDM4       [115200         Iash Hexfile       Select Flash Hex         eprom Hexfile       Select Flash Hex         eprom Hexfile       Select Eeprom He         Send This Pre-String Before Connect and wait        msec.         J       Ascii         Jisconnect Bootloader       Program Elash         Start Application       Donel         w Communication Log                                                                                                    | tain Automator Command St                                                                                                    | rell                                                                                                    | chip45                                                                                                    |
| Image: Select Flash Hex/file         Isash Hex/file         Isash Hex/file         Image: Select Flash Hex         eprom Hex/file         Select Flash Hex         Select Flash Hex         Select Flash Hex         Select Flash Hex         Select Flash Hex         Select Flash Hex         Select Flash Hex         Select Flash Hex         Select Flash Hex         Select Flash Hex         Select Flash Hex         Select Flash         Select Flash         Select Flash         Program Elash         Program Elash         Program Elash         Program Elash         Disconnect Bootloader         Program Elash         Program Elash         Done!         w Communication Log                                                                                                    | tain Automator Command Sh<br>Select CDM Port RS4                                                                                                    | rell                                                                                                    | chip45 Better Embe                                                                                                    |
| Image: Select Flash Hex         Image: Select Flash Hex         eprom Hexfile         Select Flash Hex         Select Flash Hex         Select Flash Hex         Select Flash Hex         Select Flash Hex         Select Flash Hex         Select Flash Hex         Select Flash Hex         Select Flash Hex         Select Flash Hex         Select Flash Hex         Select Flash Hex         Select Flash         Program Flash         Program Elash         Program Elash         Program Elash         Disconnect Bootloader         Program Elash         Program Elash         Done!         w Communication Log                                                                                                    | ain Automator Command St<br>Select COM Port RS44<br>COM3                                                                                                    | 198 Baudrate Sł<br>230400<br>1115200                                                                                                    | chip45 Better Embe                                                                                                    |
| aan nexme  x:YET_BASE_AVR\ET-BASE xMEGA\Final_WinAVR\LED_BIT\def Select Flash Hex eprom Hexfile Select Flash Generation Send This Pre-String Before Connect and wait  Select Eeprom He Select Eeprom He Select Eeprom He Select Eeprom He Select Eeprom He Select Eeprom He Disconnect Bootloader Program Elash Program Eeprom Bead Eepro Start Application Done! w Communication Log                                                                                                    | ain Automator Command St<br>Select COM Port R54<br>COM3<br>COM4                                                                                                    | ell                                                                                                    | better Ember                                                                                                    |
| eprom Hexfile  Select Eeprom He  Select Eeprom He  Select Eeprom He  Select Eeprom He  Select Eeprom He  Select Eeprom He  Select Eeprom He  Select Eeprom He  Select Eeprom He  Communication Done                                                                                                    | ain Automator Command St<br>Select COM Port RS41<br>COM3<br>ICOM4                                                                                                    | ell<br>Baudrate Sł<br>230400<br>115200<br>75800<br>57600                                                                                                    | better Ember<br>now Non-Standard Baudrates                                                                                                    |
| Select Eeprom He Send This Pre-String Before Connect and wait on the sector of the sector of the sec                                                                                                    | tain Automator Command St<br>Select COM Port RS41<br>COM3<br>ICOM4<br>Flash Hexfile<br>CVFT RASE AVRVET-RASE whe                                                                                                    | Baudrate         SI           Baudrate         SI           230400         1115200           76800         57600           57600         57600                                   | better Ember<br>now Non-Standard Baudrates<br>Help                                                                                                    |
| Send This Pre-String Before Connect and wait<br>Send This Pre-String Before Connect and wait<br>Disconnect Bootloader Program Elash Program Eeprom Read Eepro<br>Start Application Donel w Communication Log                                                                                                    | tain Automator Command St<br>Select COM Port RS41<br>COM3<br>ICOM4<br>Flash Hexfile<br>c:\ET_BASE_AVR\ET-BASE xME<br>Ferrorn Hexfile                                                                                                    | Baudrate         SI           Baudrate         SI           230400         115200           76800         76800           57600         57600           GA\Final_WinAVR\LED_BIT\ | better Ember<br>now Non-Standard Baudrates<br>Help<br>def Select Flash Hexilie                                                                                                    |
| Send I his Pre-String Betore Connect and wait   Market   Market                                                                                                    | tain Automator Command St<br>Select COM Port RS41<br>COM3<br>ICOM4<br>Flash Hexfile<br>c:\ET_BASE_AVR\ET-BASE xME<br>Eeprom Hexfile                                                                                                    | Baudrate         SI           230400         1115200           76500         76600           GA\Final_WinAVR\LED_BIT\                                                            | better Ember<br>how Non-Standard Baudrates<br>Help<br>def Select Flash Hexfile<br>Select Eeprom Hexfil                                                                                                    |
| Disconnect Bootloader     Program Elash     Program Eeprom     Bead Eepr      Start Application     Done!                                                                                                    | ain Automator Command St<br>Select COM Port RS41<br>COM3<br>ICOM4<br>Flash Hexfile<br>c:\ET_BASE_AVR\ET-BASE xME<br>Eeprom Hexfile                                                                                                    | Baudrate         Si           230400         1115200           76800         57600           GA\Final_WinAVR\LED_BIT\                                                            | better Ember<br>how Non-Standard Baudrates<br>Help<br>def Select Flash Hexfile<br>Select Eeprom Hexfil                                                                                                    |
| Disconnect Bootloader Program Elash Program Eeprom Read Eepro<br>Start Application Donel                                                                                                    | Automator Command St<br>Select COM Port RS41<br>COM3<br>ICOM4<br>Flash Hexfile<br>c:\ET_BASE_AVR\ET-BASE xME<br>Eeprom Hexfile<br>Send This Pre-String Before Co                                                                                                    | 85         Baudrate         St           230400         115200         76800           76800         57600         57600           36A\Final_WinAVR\LED_BIT\         ms          | better Ember<br>how Non-Standard Baudrates<br>Help<br>def Select Flash Hexfile<br>Select Eeprom Hexfile<br>c.                                                                                                    |
| Disconnect Bootloader     Program Lash     Program Leprom     Head Leprom       Start Application     Done!       wv Communication Log     Image: Communication Log                                                                                                    | Iain     Automator     Command Sh       Select COM Port     RS41       COM3     RS41       COM4     RS41       COM4     RS41       Flash Hex/file     C:\ET_BASE_AVR\ET-BASE xME       Eeprom Hex/file     Send This Pre-String Before Co       U     U                                                                              | Baudrate         SI           230400         115200           75800         76800           57600         57600                                                                  | better Ember<br>how Non-Standard Baudrates<br>Help<br>def Select Flash Hexrile<br>Select Eeprom Hexri<br>ec.<br>Asci Hex                                                                                                    |
| Start Application Done!                                                                                                    | lain Automator Command St<br>Select COM Port ■ R54<br>COM3<br>ICOM4<br>Flash Hexfile<br>c:\ET_BASE_AVR\ET-BASE xME<br>Eeprom Hexfile<br>✓ Send This Pre-String Before Co<br>U                                                                                                    | 1000         Baudrate         St           230400         115200         76800           76800         57600         57600           36A\Final_WinAVR\LED_BIT\         ms        | better Ember<br>now Non-Standard Baudrates<br>Help<br>def Select Flash Hexfile<br>Select Eeprom Hexfi<br>ec.<br>Ascii Hex                                                                                                    |
| w Communication Log                                                                                                    | ain     Automator     Command Sh       Select COM Port     RS44       COM3     E0044       ICOM4     RS44       Flash Hexfile     c:\tag       c:\tag     C:\tag       Flash Hexfile     C:\tag       c:\tag     C:\tag       Eeprom Hexfile     C:\tag       Send This Pre-String Before Co     U       Disconnect Bootloader     C | nell<br>85 Baudrate S1 230400 I115200 76800 57600 S6A\Final_WinAVR\LED_BIT\<br>nnnect and wait 0 ms<br>rogram Elash Program 5                                                    | better Ember<br>how Non-Standard Baudrates<br>Help<br>def Select Flash Hexfile<br>Select Eeprom Hexfi<br>c.<br>Ascii Hex<br>Eeprom Bead Eeprom                                                                                                    |
| w Communication Log                                                                                                    | lain       Automator       Command St         Select COM Port       ISS4         COM3       ISOM4         ICOM4       ISS4         Flash Hexfile       ISS4         c:\ET_BASE_AVR\ET-BASE xME         Eeprom Hexfile         Send This Pre-String Before Co         U         Disconnect Bootloader         Start Application       | nell    B Baudrate S I 230400 III5200 76800 57600   GA\Final_WinAVR\LED_BIT\   nnnect and wait                                                                                   | better Ember<br>how Non-Standard Baudrates<br>Help<br>def Select Flash Hexfile<br>Select Eeprom Hexfi<br>ec.<br>Ascii Hex<br>Eeprom Bead Eeprom                                                                                                    |
|                                                                                                    | ain Automator Command St<br>Select COM Port RS4<br>COM3<br>COM4<br>Flash Hexfile<br>c:\ET_BASE_AVR\ET-BASE xME<br>Eeprom Hexfile<br>Send This Pre-String Before Co<br>U<br>Disconnect Bootloader<br>Start Application                                                                                                    | nell    B Baudrate S I 230400 III5200 III5200 III5200 S7600   GA\Final_WinAVR\LED_BIT\   nnnect and wait 0 ms   rogram Elash Program 1                                           | better Enko<br>better Enko<br>bette |
|                                                                                                    | ain Automator Command Sh<br>Select COM Port RS44<br>COM3<br>COM4<br>Tash Hexfile<br>c:\ET_BASE_AVR\ET-BASE xME<br>Exprom Hexfile<br>Send This Pre-String Before Co<br>U<br>Disconnect Bootloader<br>Start Application                                                                                                    | nell                                                                                                    | better Ember<br>how Non-Standard Baudrates<br>Help<br>def Select Flash Hexfile<br>Select Eeprom Hexfi<br>c.<br>Ascii Hex<br>Eeprom Bead Eeprom                                                                                                    |

6. เมื่อโปรแกรม Hex File ให้กับ MCU ในบอร์ดเรียบร้อยแล้วให้เลือกที่ Start Application ที่ โปรแกรม GUI หรือ เลือกกดสวิตช์ Reset ที่บอร์ด ET-BASE MEGA1280/2560 โดยตรงก็ได้ ซึ่งบอร์ดก็จะเริ่มทำงานตาม Hex File ที่สั่งโปรแกรมไปแล้วทันที

## การติดตั้ง Bootloader (chip45Boot2 Potocol)

ในการติดตั้ง Bootloader ให้กับ MCU นั้นจำเป็นต้องอาศัยเครื่องโปรแกรมจากภายนอกเป็นตัว โปรแกรม Bootloader Code ให้กับ MCUในบอร์ด แต่ตามปรกติแล้วผู้ใช้งานไม่จำเป็นต้องสั่ง โปรแกรม Bootloader เข้าไปใหม่ เนื่องจาก MCU ที่ติดตั้งไว้ในบอร์ด ET-BASE MEGA1280/2560 นั้น ได้ทำการบรรจุโปรแกรม Bootloader ไว้เป็นที่เรียบร้อยแล้ว คู่มือส่วนนี้เขียนขึ้นเป็นแนวทาง สำหรับในกรณีที่เกิดความผิดพลาด ซึ่งทำให้โปรแกรมใน Bootloader เกิดความเสียหายไปโดยไม่ ตั้งใจ เช่น มีการสั่งโปรแกรม Hex File ให้กับ MCU โดยใช้เครื่องโปรแกรม PDI เข้าไปแทนที่ Bootloader ซึ่งในที่นี้จะขอเลือกใช้เครื่องโปรแกรม AVRISP mkII หรือ ET-AVRISP mkII ซึ่งมีวิธีการที่ เหมือนกัน โดยไฟล์ ที่ทำหน้าที่เป็น Bootloader จะบรรจุไว้ใน CD ROM อยู่แล้ว โดยไฟล์ดังกล่าวจะ ชื่อ **"chip45boot2\_BaseMega1280.hex"** หรือ "**chip45boot2\_BaseMega2560.hex"** สำหรับลำดับ ขั้นตอนมีดังนี้

- จ่ายไฟให้บอร์ดโดยใช้ Adapter จ่ายไฟขนาด 5VDC โดยให้ระมัดระวัง และ ตรวจสอบขั้วของ แหล่งจ่ายไฟให้ถูกต้องด้วย ซึ่งถ้าถูกต้องควรจะเห็นLED Power ติดสว่างให้เห็น
- ต่อสาย ISP ระหว่างเครื่อง AVRISP mkll เข้ากับขั้วต่อ ISP ของบอร์ด ET-BASE MEGA1280/2560 โดยให้ตรวจตำแหน่งของขาสัญญาณให้ดี ระวังอย่าเสียบสายกลับด้าน ซึ่ง ถ้าเป็นเครื่องโปรแกรมและบอร์ดของอีทีที จะเลือกใช้ Connector IDE แบบ 6Pin ชนิดที่ ป้องกันการเสียบสายกลับด้านเพื่อป้องกันไว้อยู่แล้ว ถ้าพบผิดความผิดปรกติ เช่น LED Power ดับขณะเสียบสายให้รีบถอดสายออกและตรวจสอบสาเหตุความผิดพลาดทันที

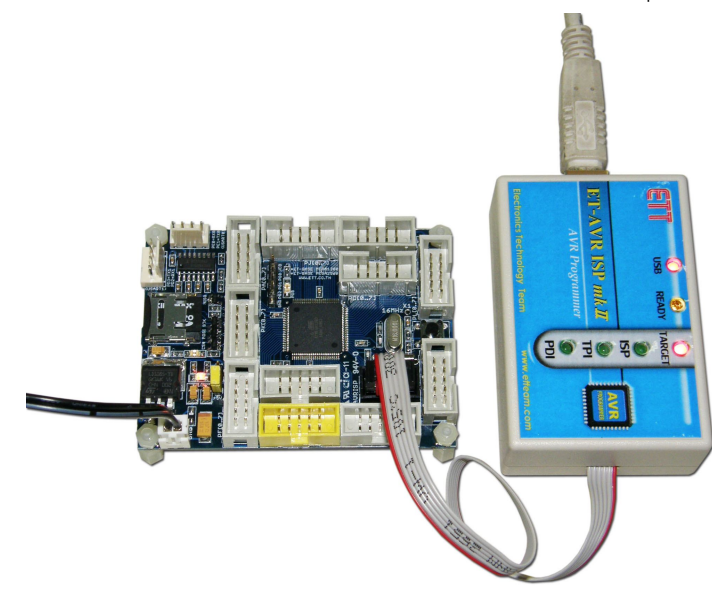

 ถ้าทุกอย่างถูกต้องหลังจากเสียบสาย USB ของเครื่อง AVRISP mkll เข้ากับเครื่อง คอมพิวเตอร์ PC แล้วสั่ง Run โปรแกรม AVR Studio โดยโปรแกรมจะให้เลือก Project ที่สร้าง ไว้ ให้เลือก Cancel ข้ามไปดังรูป

| VR Studio                          |                                                               |           |                    |
|------------------------------------|---------------------------------------------------------------|-----------|--------------------|
| e Project Build View Tools Debug H | Help                                                          |           |                    |
| 12日本日本日間通日下日                       | ● ●マンジングはも ◎×●=● >□図=ロッゴ(1-1-1)団のの                            |           |                    |
| ce Disabled 🚽 🛠 🕀 土 不              | C C C C C C C C C C C C C C C C C C C                         |           |                    |
|                                    |                                                               | L/O View  |                    |
|                                    |                                                               | 28 · (= = | L 🖬                |
|                                    |                                                               | Name      | Value              |
|                                    |                                                               |           |                    |
|                                    |                                                               |           |                    |
|                                    |                                                               |           |                    |
|                                    |                                                               |           |                    |
|                                    |                                                               |           |                    |
|                                    |                                                               |           |                    |
|                                    | Welcome to AVR Studio 4                                       |           |                    |
|                                    |                                                               |           |                    |
|                                    | New Project R                                                 |           |                    |
|                                    |                                                               |           |                    |
|                                    | Recent projects Modified                                      |           |                    |
|                                    | CVET_BASE_AVR\Velm_fat_sd_card\demo_elm 10:Sep-2010 16:16:1   | 16        |                    |
|                                    | CVET_BASE_AVP(Vets[_tat_cd_card\demo_ets] 10/Sep-2010 15:11:1 | 19        |                    |
|                                    | C.VET_BASE_AVR\Vsystem_Clock\System_Clock 10.Sep-2010 15:20.0 | 09        |                    |
|                                    | C.VET_BASE_AVR1VRescue_Clock\demo_rescue 10Sep-201015184      | 45        |                    |
|                                    | C.VET_BASE_AVR\Vasic_uart 10-Sep-2010 15:16.4                 | 42        |                    |
|                                    | CVET_BASE_AVR\Vinal_WinAVRVRTC\ttc_demo 10/Sep-2010 15:07:1   | 19 Name   | Address Value Bits |
|                                    | CVET_BASE_AVR1_VENA WWAVRVSW_LEDVSW105ep-201015120            | 02        |                    |
|                                    |                                                               | -         |                    |
|                                    | Ver 4 18 700 V Show dalog at startup                          |           |                    |
|                                    |                                                               | III       |                    |
|                                    | CEBAX MONOY PREM Care                                         | нер       |                    |
|                                    |                                                               |           |                    |
|                                    |                                                               |           |                    |
|                                    |                                                               |           |                    |
|                                    |                                                               |           |                    |
|                                    |                                                               | • ×       |                    |
| e                                  |                                                               |           |                    |
| ie<br>ded plugin STK500            |                                                               |           |                    |
| ie<br>ided plugin STK500           |                                                               |           |                    |
| je<br>oded plugin STKS00           |                                                               |           |                    |
| ye<br>Added pilugin STK500         |                                                               |           |                    |
| ge<br>oded plugin STK500           |                                                               |           |                    |
| ge<br>adad plugin 511:500          |                                                               |           |                    |

เลือกคลิกเมาส์ที่ Tools → Program AVR → Connect.. → AVRISP mkll จากนั้นก็ให้
 เลือกport เป็น USB พร้อมกับเลือก Connect ดังรูป

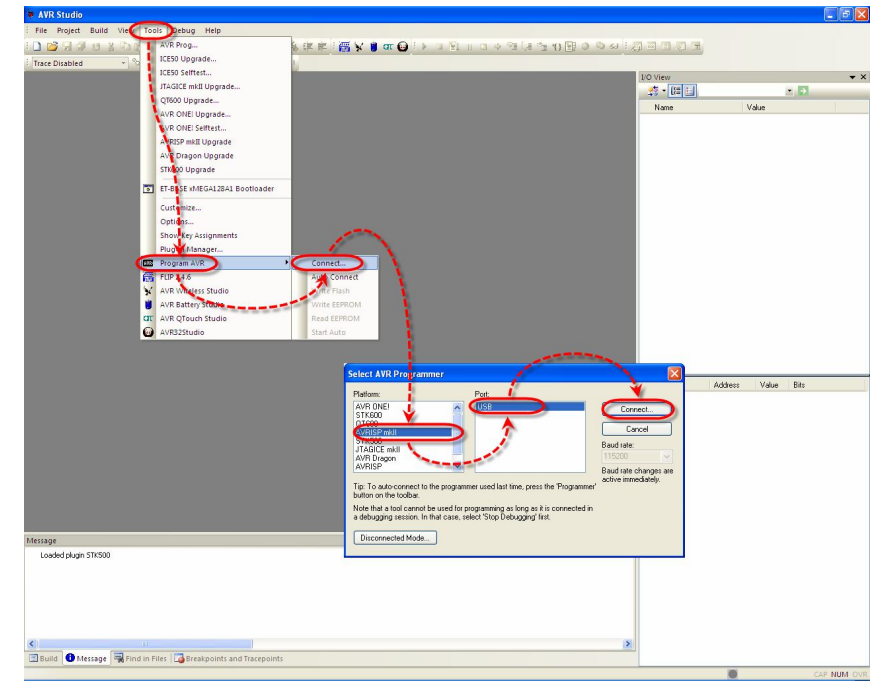

ETT CO.,LTD

5. ถ้าทุกอย่างถูกต้องโปรแกรมจะเข้าสู่หน้าต่างโปรแกรมของ AVRISP mkll ให้ลองทดสอบการ เชื่อมต่อระหว่าง ATMEGA1280/2560 กับ AVRISP mkll ดู ว่าสามารถสื่อสารกันได้เรียบร้อย หรือยัง โดยให้เลือกที่ tab ของ Main แล้วเลือกกำหนดเบอร์ MCU เป็น ATmega1280 พร้อม กับเลือกการเชื่อมต่อเป็น ISP mode แล้วลองเลือก Read Signature ดู ซึ่งถ้าทุกอย่างถูกต้อง โปรแกรมควรต้องอ่านค่า Signature ของ ATMEGA1280 หรือ 2560 ได้อย่างถูกต้อง ดังรูป

| AVRISP mkll in ISP mode with ATmega1280           Main         Program         Fuses         LockBits         Advanced         HW Sett | ings HW Info Auto                                                                                                    |
|----------------------------------------------------------------------------------------------------|----------------------------------------------------------------------------------------------------|
| Device and Signature Bytes                                                                                                    | AVDISD midlin ISD mode with ATmona1280                                                                                                    |
| Frogramming Mode at Target Settings                                                                                                    | Main Program Fuses LockBits Advanced HW Settings HW Info Auto Device and Signature Bytes ATmega1280 Erase Device (0x1E 0x37 0x03 Program Read Signature) |
|                                                                                                    | Signature matches selected device Programming Mode and Target Settings                                                                                   |
|                                                                                                    | ISP mode Settings<br>ISP Frequency: 125.0 kHz                                                                                                    |
| Detecting on 'USB'<br>AVRISP mkII with serial number 000040012825 found.<br>Getting isp parameter SD=0x06 OK                           |                                                                                                    |
|                                                                                                    | Setting mode and device parameters DKI<br>Entering programming mode DKI<br>Reading signature OxIE . 0x97 .0x03 DKI<br>eaving programming mode DKI        |

ให้เลือกไปที่ tab ของ Program พร้อมทั้งเลือก ตัวเลือกต่างๆดังนี้

- Device ให้เลือก Erase device before flash programming และ Verify device after programming
- Fuses ให้เลือก Enable ส่วนของ BOOTRST เพื่อกำหนดให้ MCU เริ่มต้นทำงานที่ พื้นที่ของ Bootloader ก่อนทุกครั้งหลังการรีเซ็ต และกำหนด Boot Size ใน BOOTSZ โดยถ้าเป็น MEGA1280 ให้เลือกเป็น F800 ส่วน MEGA2560 ให้เลือกเป็น 1F800
- LockBits ให้เลือก BLB1 เป็น LPM and SPM prohibited in Boot Section เพื่อเป็น การป้องกันไม่มีการเขียนข้อมูลซ้ำใหม่ในพื้นที่หน่วยความจำที่เป็นของ Bootloader

| AVRISP mkll in ISP mode with ATmega1280                                                                                                    | AVRISP mkll in ISP mode with ATmega1280                                                                                                    |
|----------------------------------------------------------------------------------------------------|----------------------------------------------------------------------------------------------------|
| Main Program Fuses LockBits Advanced HW Settings HW Info Auto                                                                                                    | Main Program Fuses LockBits Advanced HW Settings HW Info Auto                                                                                                    |
| Device                                                                                                    | Fuse Value                                                                                                    |
| Erase Device                                                                                                    | LB No memory lock features enabled                                                                                                    |
|                                                                                                    | BLB0 No lock on SPM and LPM in Application Section                                                                                                    |
| Verify device before flash programming                                                                                                    | BLB1 LPM and SPM prohibited in Boot Section                                                                                                    |
| Flash                                                                                                    |                                                                                                    |
| Use Current Simulator/Emulator FLASH Memory                                                                                                    |                                                                                                    |
| Input HEX File     C:\WinAVR-20100110\ETT_Examples\BootChip45_Base                                                                                                    |                                                                                                    |
| Dearen Visión Band                                                                                                    |                                                                                                    |
| riogram Veiny Heau                                                                                                    |                                                                                                    |
| EEPROM                                                                                                    |                                                                                                    |
| O Use Clurent Simulator/Emulator EEPROM Memory                                                                                                    |                                                                                                    |
| Input HEX File     C:\ET_BASE_AVR\AVR_ISP_MKII\Projects\AVRISP-MK                                                                                                    |                                                                                                    |
|                                                                                                    |                                                                                                    |
| Program Venty Read                                                                                                    |                                                                                                    |
| ELF Production File Format                                                                                                    |                                                                                                    |
| Input ELF File                                                                                                    |                                                                                                    |
|                                                                                                    | Auto read                                                                                                    |
| must be specified before                                                                                                    | To clear lockbits, use Erase Device on Main tab                                                                                                    |
| Prigram Save saving to ELF                                                                                                    | Verify after programming                                                                                                    |
|                                                                                                    |                                                                                                    |
|                                                                                                    | Entering programming mode DKI                                                                                                    |
| Programming FLASH OK!                                                                                                    | Writing lockbits 0xCF 0K!                                                                                                    |
| FLASH UK!                                                                                                    | Lock bits verification. OK                                                                                                    |
| Leaving programming mode OK!                                                                                                    | Leaving programming mode OK!                                                                                                    |
| Fuse     Value       OCDEN     Image: Constrained and the constrained and the constrained | Fuse     Value       OCDEN     DOM Too doctoon randon of       DCDEN     JTAGEN       JTAGEN     SPIEN       WOTON     EESAVE       B00TSZ     Boot Flash size=2408 words start address=\$1F800       B00TRST     CKDWS       CKDUT     CKSEL       Ext. Crystal Osc. 8.0     MHz; Start-up time: 258 CK + 4.1 ms |
| EXTENDED 0xFF<br>HIGH 0x9A<br>LDW 0xCE                                                                                                    | EXTENDED 0xFF<br>HIGH 0x8A<br>LOW 0xCE                                                                                                    |
| V Auto read                                                                                                    |                                                                                                    |
| Smart warnings                                                                                                    | Smart warnings                                                                                                    |
| Verify after programming Program Verify Read                                                                                                    | Verify after programming Program Verify Read                                                                                                    |
| Mering programming mode DKI<br>Whing luses address 0 to 2 DXE, DxBA, DxFF DKI<br>Reading luses address 0 to 2 DXED, DxBA, DxFF DKI                                                                                                    | Critering programming mode DKI<br>Writing Luses address 0 to 2 OLCE, OxGA, DAFF DKI<br>Reading Luses address 10 to 2 DKCE, DKGA, DAFF DKI                                                                                                    |
| euse bits verification UK eaving programming mode OKI                                                                                                    | Fuse bits verification OK<br>eaving programming mode OK!                                                                                                    |

ซึ่งหลังจากโปรแกรม Bootloader เสร็จเรียบร้อยแล้ว ผู้ใช้ก็สามารถสั่งโปรแกรม Hex File ให้กับบอร์ดผ่านทาง Bootloader ดังวิธีการข้างต้นได้ทันที

ETT